# **YOUTUBE pour la Musique**

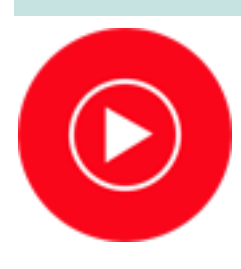

Youtube Music est un service de streaming musical. Il permet une écoute quasi instantanée de fichiers musicaux. Il est possible de rechercher un grand nombre de titre et d'artiste.

L'application peut être utilisé gratuitement en incluant des publicités ou avec un abonnement « Music Premium ».

Vous pouvez télécharger l'application gratuitement sur le Play Store.

Au premier lancement de l'application vous devez choisir quelques artistes que vous appréciez pour que Youtube Music puisse vous recommander des titres similaires.

### Rechercher un titre ou un artiste

Pour rechercher un titre ou un artiste appuyez sur le bouton Q en haut de l'écran et saisissez le titre ou artiste recherché, puis validez.

Une fois votre choix fait, la musique se lance et en dessous de l'image correspondant au titre vous obtenez l'affichage suivant :

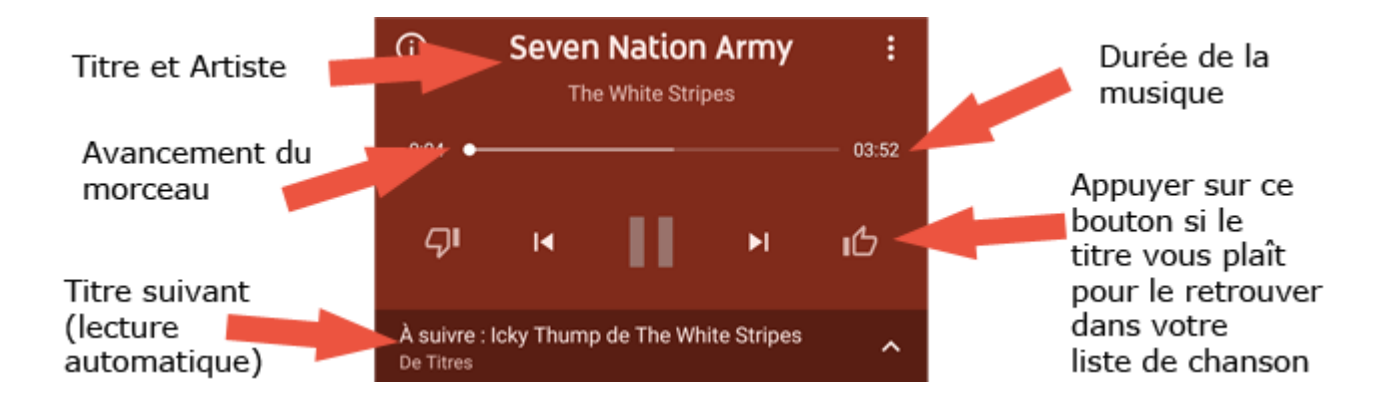

Pour quitter cet écran utilisez la flèche retour ou la flèche situé en haut à gauche de l'écran, cependant la musique ne se coupe pas immédiatement, le lecteur se minimise en bas de l'écran

et vous devez cliquer sur la croix pour fermer.

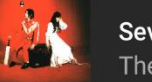

Seven Nation Army The White Stripes • 3:51 

## ⇒ Liste de musique choisies

En suivant les indications ci-dessus, vous devriez petit à petit avoir « liké » (le pouce en l'air) un certain nombre de titres. Vous allez pouvoir retrouver ces titres dans une « playlist » qui regroupera toutes les chansons que vous aimez. Pour retrouver cette liste appuyez sur le bouton en bas de l'écran puis choisissez in Titres "J'aime".

Vous pouvez à présent appuyer sur X TOUT LIRE EN MODE ALÉATOIRE et tous vos morceaux favoris seront lu automatiquement.

Attention : Si vous quittez l'application pour continuer à vous servir de votre smartphone la lecture s'arrête. Cette fonctionnalité fait partie des avantages Music Premium.

Mon Jardin Numérique © 2020 - Toutes reproductions ou utilisations interdites sans l'accord express et écrit de Mon Jardin Numérique

# **YOUTUBE pour les Vidéos**

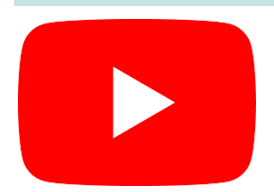

YouTube est un hébergeur de vidéos sur lequel les utilisateurs peuvent envoyer, évaluer, regarder, commenter et partager des vidéos.

Si cette application n'est pas présente dans votre appareil, vous pouvez la télécharger gratuitement sur le Play Store.

Etant réalisée par le même éditeur, cette application aura beaucoup de similitudes avec l'application Youtube Music.

Youtube regroupe des vidéos pour tout ce dont vous pourriez avoir envie de voir allant de sujets sérieux à beaucoup moins, de vidéos gratuites aux vidéos payantes etc...

### Rechercher une vidéo

Pour rechercher une vidéo, appuyer sur **Q** en haut de l'écran puis saisissez votre recherche (exemple : recette gâteau chocolat...).

Une liste de vidéos est alors proposée, appuyez sur la vignette de la vidéo voulue pour la lancer. En dessous de la vidéo le cartouche suivant apparait :

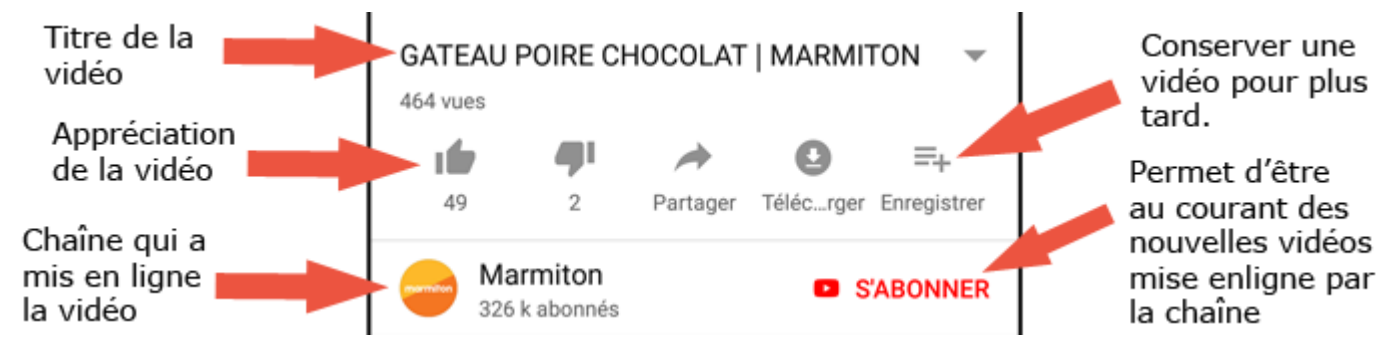

## ⇒ Abonnement

L'application utilise votre compte Google pour vous faire des recommandations et mémoriser votre historique de consultation. Il vous est également possible de vous « abonner » (gratuitement) à des chaînes afin d'être au courant des nouvelles sorties de vidéos.

Pour s'abonner il suffit d'appuyer sur S'ABONNER et si vous souhaitez être notifié de chaque nouvelle vidéo mise en ligne par cette chaîne appuyer sur le cloche à côté. Vous devriez alors voir : ABONNÉ

Vous retrouverez les différentes chaînes auxquelles vous vous êtes abonné via le bouton « abonnements » au bas de l'écran.

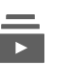

Abonnements

#### ⇒ Playlists

Ξ+

En appuyant sur le bouton « Enregistrer » (ci-contre), vous enregistrez votre vidéo dans une liste de vidéo nommé « A regarder plus tard ».

Enregistrer En appuyant 2 fois sur ce bouton, il est possible de se créer des listes de vidéos afin de les conserver. Un peu comme des favoris.

Vous retrouverez votre liste de vidéos « A regarder plus tard », ainsi que vos playlists personnalisées dans l'onglet « Bibliothèque » au bas de l'écran.

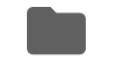

Bibliothèque